# OUTPUT MANAGEMENT VIA BRF+

## Business Rule Framework plus (BRFplus)

Business Rule Framework plus (BRFplus) provides a comprehensive application programming interface (API) and user interface (UI) for defining and processing business rules. It allows you to model rules in an intuitive way and to reuse these rules in different applications.

Here are some examples of scenarios in which applications use BRFplus:

- •Validation of data and detection of invalid data and states
- •Matching responsibilities, suitable products, and locations
- •Calculation of costs, overhead, and risks
- •BRFplus as a technical configuration engine

Major BRFplus components include application, function, catalog, expression, action, data object.

The interface between a business rule modeled with BRFplus and an application using that rule is provided by a BRFplus function. The function serves as a container for the entire business logic of a rule, no matter how complex it may be. Rules are implemented as expressions which are assigned to a function. The rule input is known as context and the rule output is called result. Context and result consist of data objects of one of the following types: element, structure, and table.

BRFplus supports features such as simulation, trace, transport, XML export and import.

Loan Process

Application/Software : Banking Process: Loan process Rule: Calculate credit score

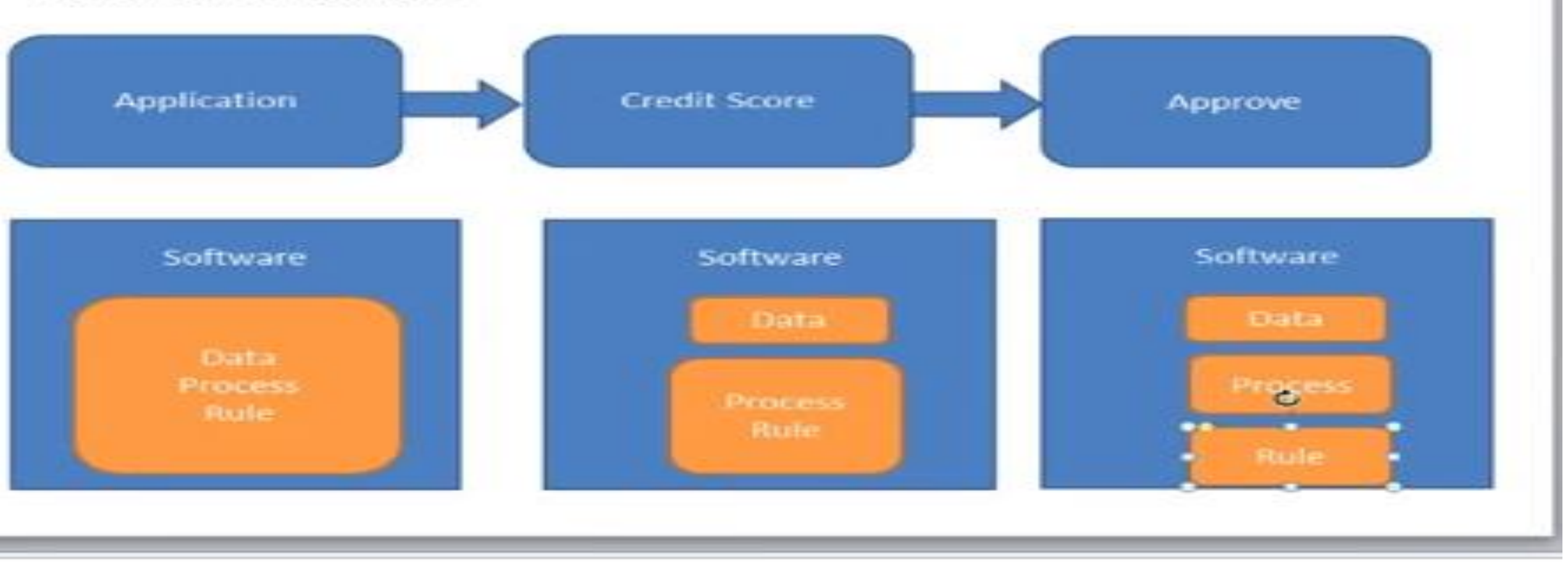

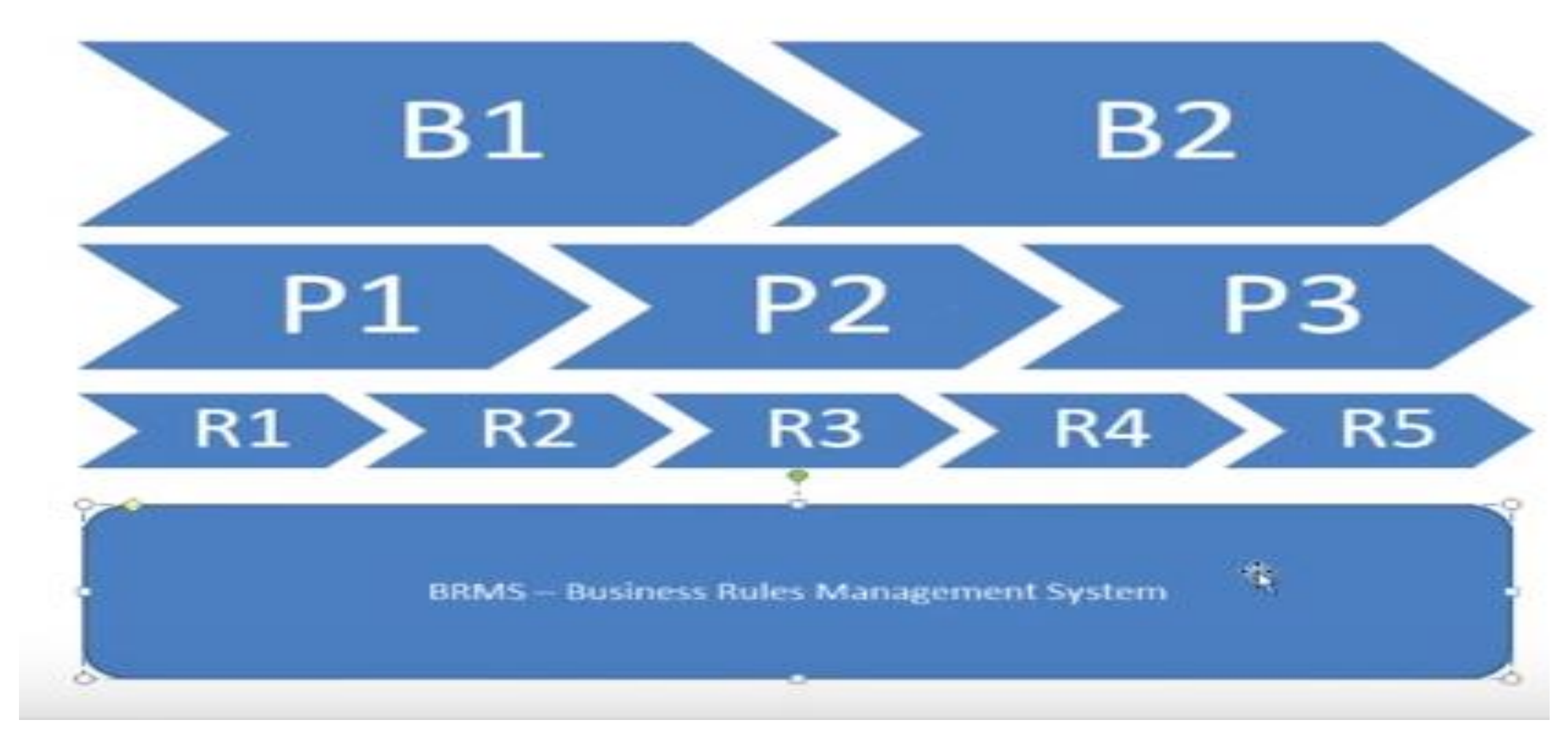

## Steps in BRF

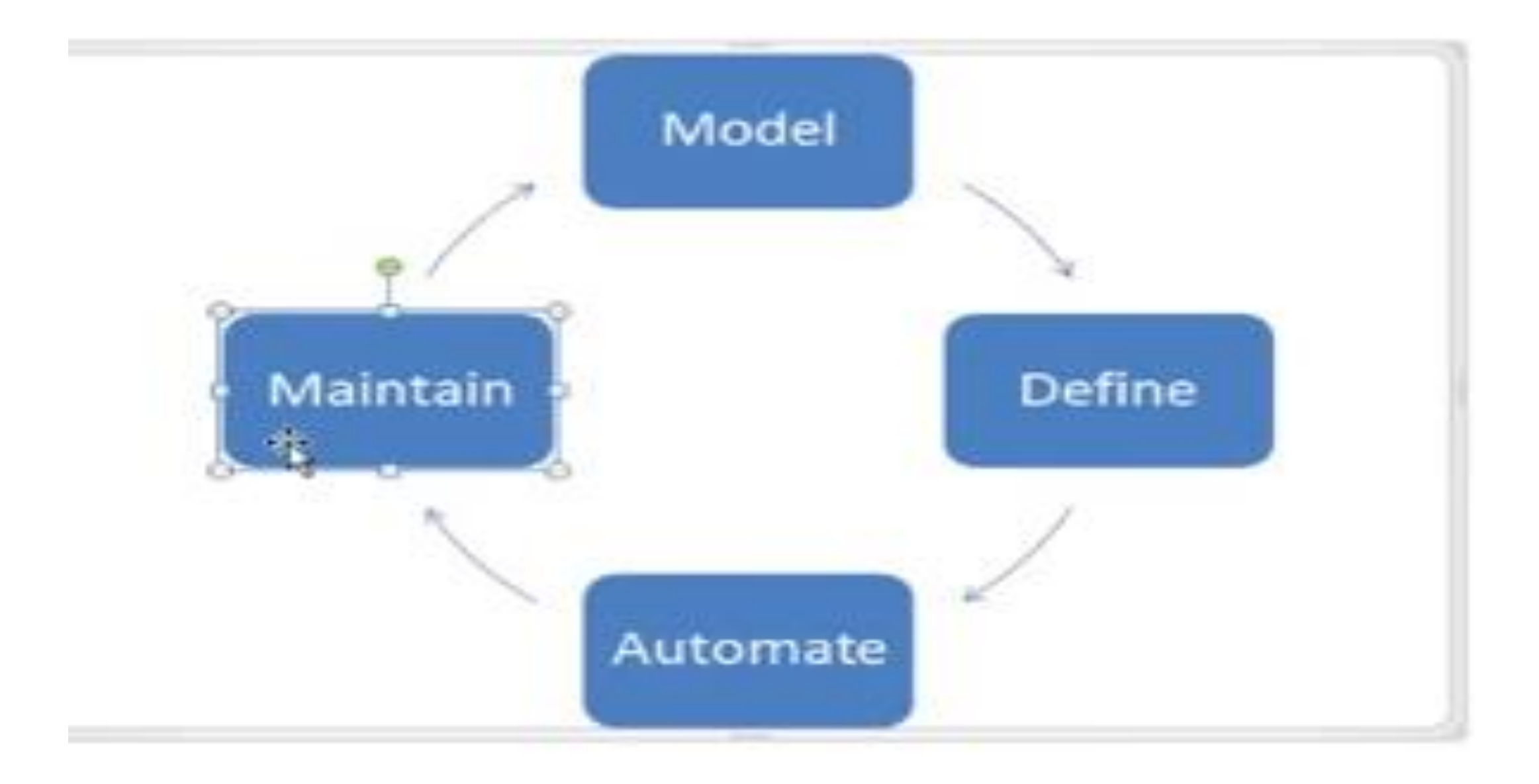

Formula and derivate workbench

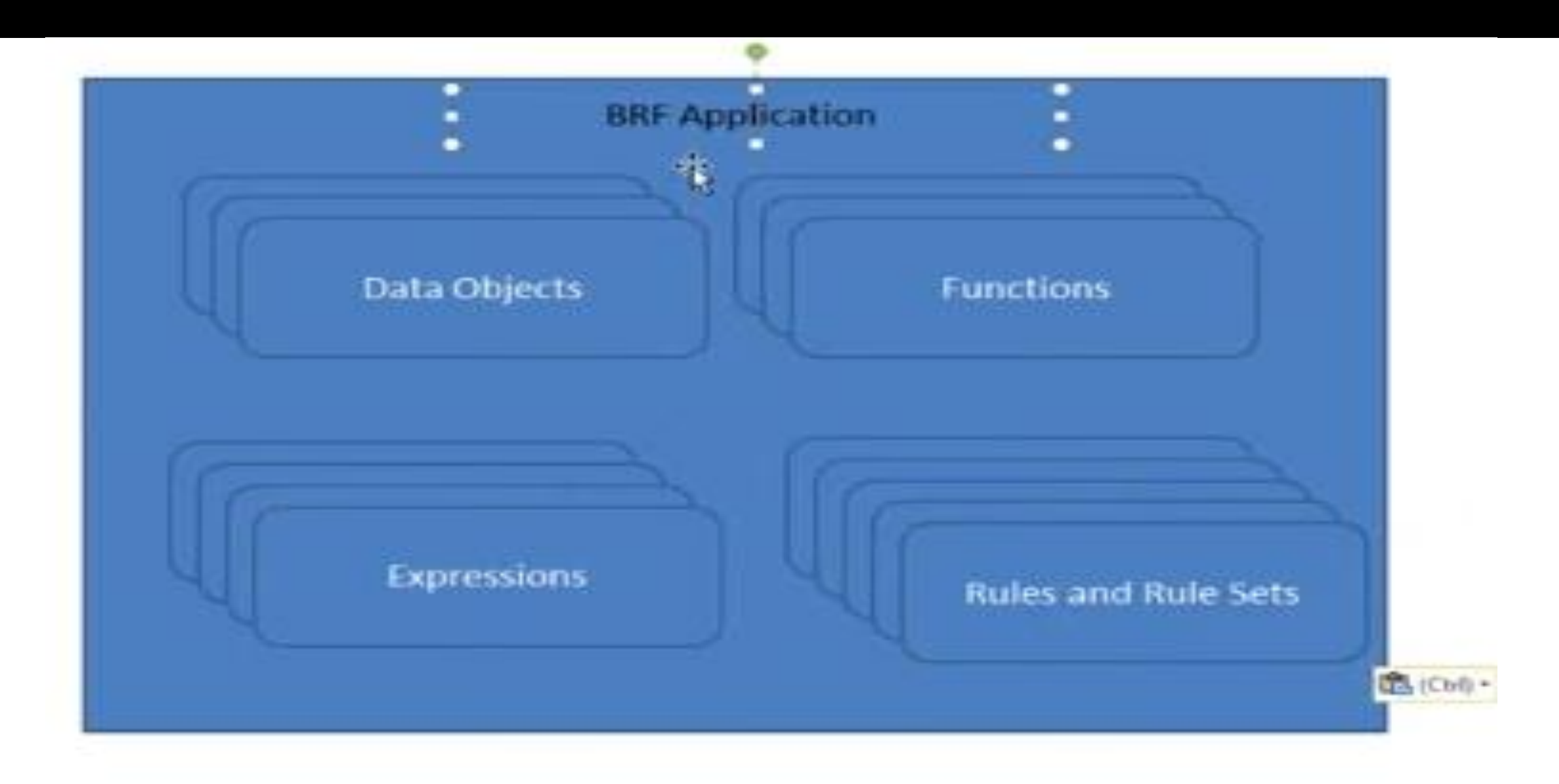

| positiony<br>contly Used<br>yorites            |                                                                                                    |  |
|------------------------------------------------|----------------------------------------------------------------------------------------------------|--|
| pository                                       |                                                                                                    |  |
| Create Application ( Str My Applications ) ( ) | Create Application                                                                                                    |  |
|                                                | Type: Application Name: * ZDENO_FRIST_BRIF_APP Short Text: Domo for BRIF Text: My first BRIF+ App                                                                              |  |
|                                                | Application                                                                                                    |  |
|                                                | Storage Type: Customand (     Master Data     Oreate Local Applice     Outomaing     Development Package: System     Outomaing     Orease enter to derive software component.) |  |
|                                                | Create And Navigate To Object Cancel                                                                                                    |  |
|                                                |                                                                                                    |  |
|                                                |                                                                                                    |  |

- 0 X

| positiony<br>contly Used<br>yorites            |                                                                                                    |  |
|------------------------------------------------|----------------------------------------------------------------------------------------------------|--|
| pository                                       |                                                                                                    |  |
| Create Application ( Str My Applications ) ( ) | Create Application                                                                                                    |  |
|                                                | Type: Application Name: * ZDENO_FRIST_BRIF_APP Short Text: Domo for BRIF Text: My first BRIF+ App                                                             |  |
|                                                | Application                                                                                                    |  |
|                                                | Storage Type: Customent (     Waster Data     Oreate Local Applice     Outoment Package: System     Outoment (     Press enter to derive software component.) |  |
|                                                | Create And Navigate To Object Cancel                                                                                                    |  |
|                                                |                                                                                                    |  |
|                                                |                                                                                                    |  |

- 0 X

#### BRF+ Session 1

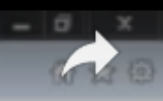

Tile Edit View Lavorites Tools Help

| Workbench, Tooks, Help,                           |                                                             |              |      |
|---------------------------------------------------|-------------------------------------------------------------|--------------|------|
|                                                   | Application Demo for BRF Charge lidde 🗇 inactive            |              |      |
| Repository                                        | R Back Display Check Save Activate Activate Debter          | You Can Also | , IQ |
| Recently Used                                     |                                                             |              |      |
| Catalog                                           | General                                                     | [            |      |
| Descellar                                         | Name: ZDEMO_FRST_BRF_APP Short Text: Cemo for BRF           |              |      |
| minoritary management                             | Application: ZDEMO_FRST_BRF_APP Access Level: Application   |              |      |
| Create Application   12 by Applications   12 + 12 | Show More                                                   |              |      |
|                                                   | Detail                                                      | E            |      |
|                                                   | Application Administration                                  |              |      |
|                                                   | Properties Default Settings Contained Objects Miscellaneous |              |      |
|                                                   | Development Package STUP                                    |              |      |
|                                                   | Application Component                                       |              |      |
|                                                   | Software Component: LOCAL                                   |              |      |
|                                                   |                                                             |              |      |
|                                                   | Application Exit Class:                                     |              |      |
|                                                   |                                                             |              |      |
|                                                   |                                                             |              |      |
|                                                   |                                                             |              |      |
|                                                   |                                                             |              |      |
|                                                   |                                                             |              |      |
|                                                   |                                                             |              |      |
|                                                   |                                                             |              |      |
|                                                   |                                                             |              |      |
|                                                   |                                                             |              |      |
|                                                   |                                                             |              |      |
|                                                   |                                                             |              |      |
|                                                   |                                                             |              |      |
| <b>b 33:51 / 1</b>                                | 1:10:28                                                     | <b>1</b>     | 16 1 |
|                                                   |                                                             |              |      |

#### BRF+ Session 1

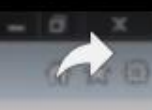

File Edit View Favorites Tools Help

| Workbench, Tools, Help,                             |                                                                                                    |                 |  |
|-----------------------------------------------------|----------------------------------------------------------------------------------------------------|-----------------|--|
| Repository<br>Recently Used<br>Favorites<br>Catalog | Application Demo for BRF       Change lidde       Inactive         Int Such       Save       * Activate       Inactivate         Internation       * Activate       Information         General       Texts       Documentation       Versions         Additional Information       Versions       Additional Information                                                                                                    | You Can Alao, 🙆 |  |
| Repository   Create Application                     | Name:       ZDEMO_FRIST_BRF_APP       Access Level       Application         D:       00248C4174CD1EE480FF493833822F7A       Object Type:       Application         Application:       ZCEWO_FRIST_BRF_APP       Application       Image: Complexity of the second second |                 |  |
|                                                     | Detail           Preprint         Default Settings         Contained Objects         Hiscelaneous           Development Package:         STMP         Image: State of Component         Image: State of Component         Image: State                                                                                                    |                 |  |
|                                                     | <b>34:12</b> / 1:10:28                                                                                                    | • #             |  |

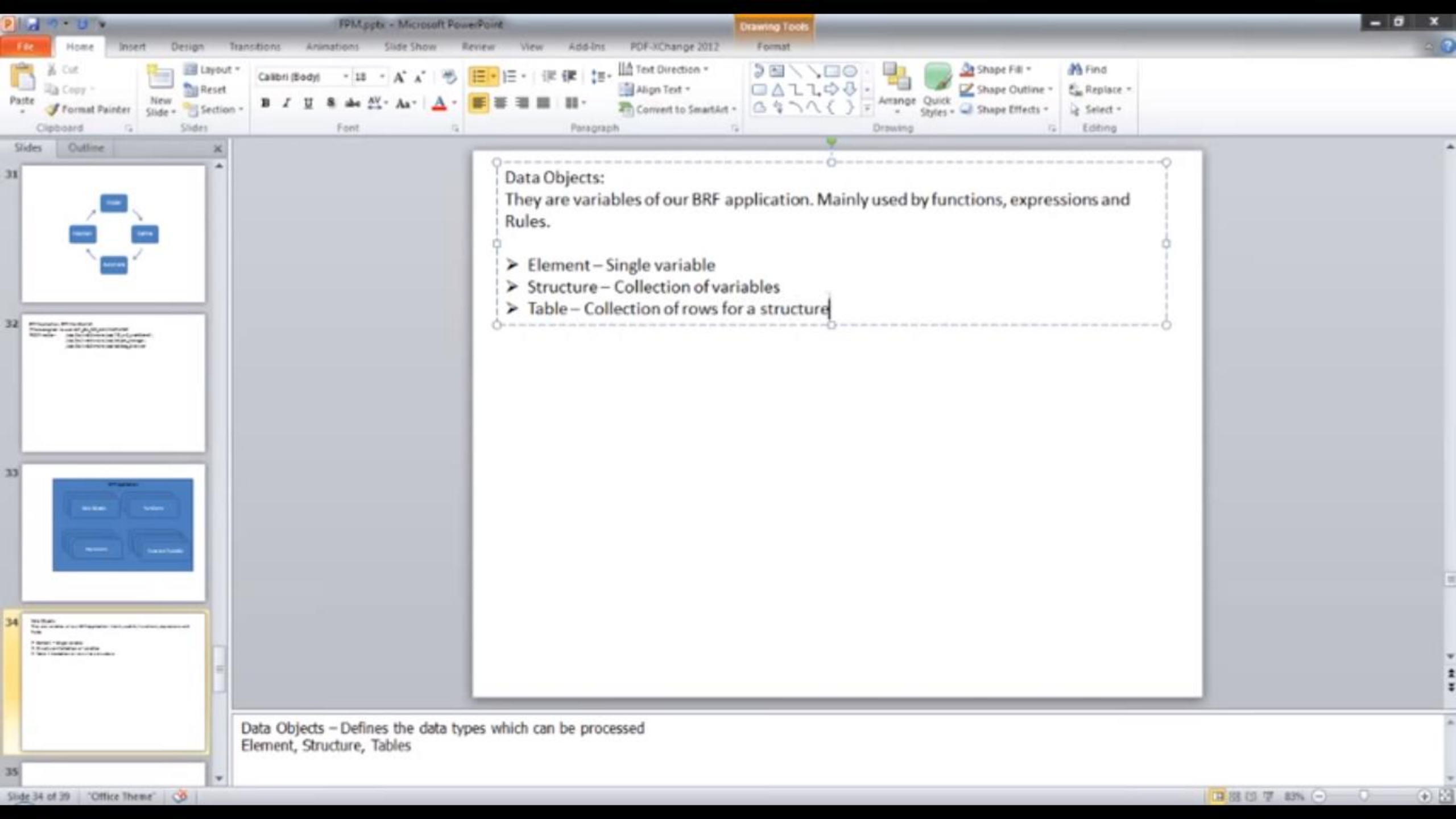

| - | ٥ | 3 | ĸ |  |
|---|---|---|---|--|
|   | ŵ | ☆ | 0 |  |

File Edit View Eavorites Tools Help

| Norkbench, Took, Help,                 |                                                                                                    |              | ^ |
|----------------------------------------|----------------------------------------------------------------------------------------------------|--------------|---|
|                                        | Application Demo for BRF Change Mode B Active                                                                                                    |              |   |
| Repository                             | K Back Gr Depley Ga Check B Save Activate Ga Nark As Obsolete Centers                                                                                                    | You Can Also |   |
| Recently Used                          |                                                                                                    |              |   |
| Favorites                              | General                                                                                                    | EE           |   |
| Catalog                                | Name: ZDENO_FRST_BRF_APP Short Text: Dewo for BRF                                                                                                    |              |   |
| Repository                             | Application: 200MO FRST BRF APP Access Level Application                                                                                                    |              |   |
| V My Applications                      | Show More                                                                                                    |              |   |
| Demo for BRF                           | Detail                                                                                                    |              |   |
| Create Application                     |                                                                                                    |              |   |
| Display Catalog                        | Description of the second description of the second description of the |              |   |
| Edit Data Object                       | Cenert     Cenert     Cenert                                                                                                    |              |   |
| Expression                             | ElemenLightfass creation) p                                                                                                    |              |   |
| Copy Expression Type<br>Dekte Function | Table                                                                                                    |              |   |
| Where Used List Rule                   | Soumar component cocAL                                                                                                    |              |   |
| Ruleset                                |                                                                                                    |              |   |
| Expand<br>Colaose                      | Application Full Class:                                                                                                    |              |   |
|                                        |                                                                                                    |              |   |
| Tools                                  |                                                                                                    |              |   |
| Add To Favorites                       |                                                                                                    |              |   |
| Preview                                |                                                                                                    |              |   |
| Display Quick Help                     |                                                                                                    |              |   |
| More Field Help                        |                                                                                                    |              |   |
|                                        |                                                                                                    |              |   |
|                                        |                                                                                                    |              |   |
|                                        |                                                                                                    |              |   |
|                                        |                                                                                                    |              |   |
|                                        |                                                                                                    |              |   |
|                                        |                                                                                                    |              |   |
|                                        |                                                                                                    |              |   |
|                                        |                                                                                                    |              |   |
|                                        |                                                                                                    |              | * |

| sch | × |  |  |
|-----|---|--|--|
|     |   |  |  |

- 0 X

G \$ 0

#### File Edit View Envotites Tools Help-

|                    | Application Demo for BRF Change Mode Active   |                                                             |                   |   |
|--------------------|-----------------------------------------------|-------------------------------------------------------------|-------------------|---|
| Repository         | 4. Sach   Ser Daptey   Sa Check   Save   1. A | ccluste   Bg Mark As Obsciete   T Cearse 4                  | You Can Alter, 10 |   |
| Recently Used      | Course 1                                      |                                                             |                   |   |
| Favorites          | General                                       |                                                             |                   |   |
| Catalog            | Name 20080_FRST_BRF_APP Short Text            | Demo for BRF                                                |                   |   |
| Repository         | Application: ZDEBIO FIRST BILF ARE Access Le  | vet Application •                                           |                   |   |
| St My Applications | Sheat.Hate                                    | Create thement                                              |                   |   |
| * Dene for BRF     | Detail                                        | W Data bisting refreshed successfully                       |                   |   |
|                    |                                               |                                                             |                   |   |
|                    | Properties Default Settings Contained Object  |                                                             |                   |   |
|                    |                                               | General Data                                                |                   |   |
|                    | Anderstein Company                            | Type Element                                                |                   |   |
|                    | Software Completent LOCAL                     | Nerve * GV ARLINE CODE                                      |                   |   |
|                    |                                               | Short Text Arine                                            |                   |   |
|                    |                                               | Text Arine                                                  |                   |   |
|                    | Application Exit Cleas                        | Application: ZDEMO_FRST_BRF_AFP                             |                   |   |
|                    |                                               | Element                                                     |                   |   |
|                    |                                               | Exercise                                                    |                   |   |
|                    |                                               | Element Properties                                          |                   |   |
|                    |                                               | Define Data Binding                                         |                   |   |
|                    |                                               | Select Binding Type: Bind to CDIC element (Data Dictionary) |                   |   |
|                    |                                               | DOC Element S_CARR_D Artice Refresh Binding                 |                   |   |
|                    |                                               | Define Element Properties                                   |                   |   |
|                    |                                               | Element Type: Text                                          |                   |   |
|                    |                                               | Bement Attributes                                           |                   |   |
|                    |                                               | Length: 3                                                   |                   | L |
|                    |                                               |                                                             |                   |   |
|                    |                                               | Create Create And Navigale To Object Cancel                 |                   | ~ |
| -                  |                                               |                                                             |                   |   |

#### BRF+ Session 1

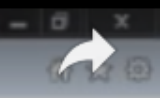

File Ldit View Eavorites Tools Help

| Workbench, Tools, Help,               |                                                                    |             |     |
|---------------------------------------|--------------------------------------------------------------------|-------------|-----|
|                                       | Table Flights Change Node                                          |             |     |
| Repository                            | K Back Gr Dapley Ga Check Save Activate Gg Nark As Obsolute Center | You Can Ala | 0.0 |
| Recently Used                         |                                                                    |             |     |
| Favorites                             | General                                                            |             |     |
| Catalog                               | Name: GT_FLIGHT Short Text: Flights                                |             |     |
| Repository                            | Application: 2DEMO FIRST BRF_APP Access Level Application +        |             |     |
| 1 Ny Applications III II              | Show More                                                          |             |     |
| Demo for BRF                          | Detail                                                             |             |     |
|                                       | Define Data Binding                                                |             |     |
| * Eenert                              |                                                                    |             |     |
| Artaine                               | Duik: Biedang: Current object should not be bound                  |             |     |
| COV_AREINE_CODE1                      | Table Properties                                                   |             |     |
| ► ag gv_text                          | Table Line Type: http://doi.assignedd/ 52                          |             |     |
| ✓ Structure                           |                                                                    |             |     |
| <ul> <li>Horse Flight Data</li> </ul> |                                                                    |             |     |
| * Table                               |                                                                    |             |     |
| · Ernjas                              |                                                                    |             |     |
|                                       |                                                                    |             |     |
|                                       |                                                                    |             |     |
|                                       |                                                                    |             |     |
|                                       |                                                                    |             |     |
|                                       |                                                                    |             |     |
|                                       |                                                                    |             |     |
|                                       |                                                                    |             |     |
|                                       |                                                                    |             |     |
|                                       |                                                                    |             |     |
|                                       |                                                                    |             |     |
|                                       |                                                                    |             |     |
|                                       |                                                                    |             |     |
|                                       |                                                                    |             |     |
| ▶ <b>●</b> 5 <u>0:29 / 1</u>          | :10:28                                                             |             |     |

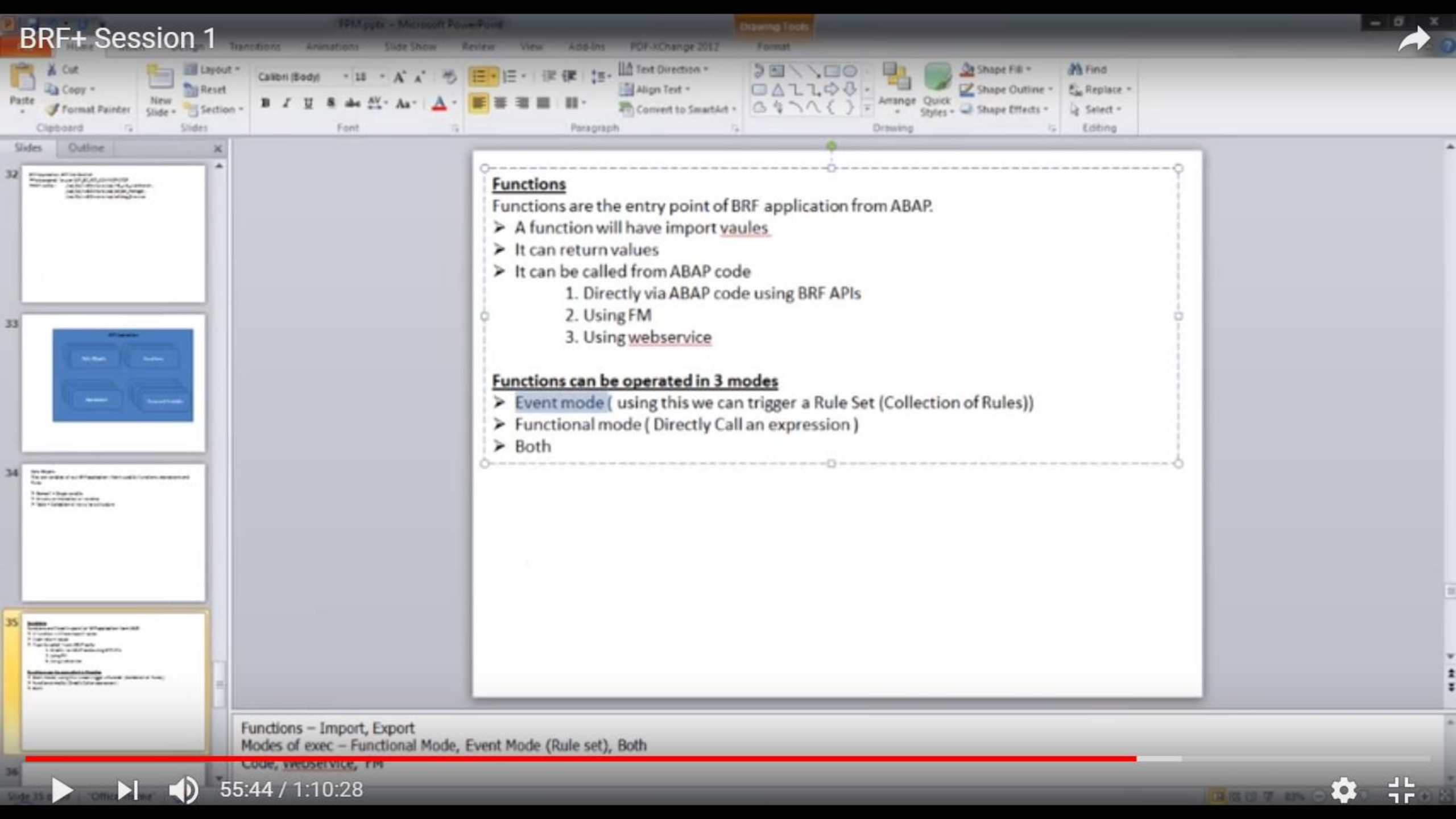

## BRF+ technical details

- 1) Data Objects
- 2) Expressions
- 3) Functions
- 4) Rule sets
- 5) Actions

Real world where we've utilized BRFplus to meet business requirements:

•Logo determination on output forms

•Default priority and deadline determination on service notification documents

•Default plant determination during sales order entry

•Custom carrier determination in SAP Transportation Management From a technical point of view, the most common use case for BRFplus that we run into is the implementation of custom business logic in user-exits and enhancements. In fact, nowadays BRFplus is our default approach for implementing custom business logic in such context, which can be described at a high-level with 2 steps:

1.Creating a function within BRFplus that takes certain inputs, processes them through the necessary business logic, and then produces the derived outputs

2.Calling the BRFplus function created in prior step via ABAP in a user-exit, enhancement, BAdI, custom program, etc

It is important to note that using the aforementioned approach you are still required to write some ABAP to make the call to a BRFplus function. The difference is that, generally speaking, the ABAP syntax is only responsible for making the call to BRFplus and no actual business logic is specified directly via ABAP. Why is this an advantage you might ask?

•BRFplus functions are easily re-usable, which greatly reduces the amount of duplicated business logic in your system.

•BRFplus contains a large library of expressions that greatly speed up the development process for mapping business rules, especially if those rules are complex. Something that might take you days or even weeks to write in ABAP from scratch can be quickly modeled within BRFplus using one of many expressions.

All of your custom business logic can be seen in a single place - BRFplus transaction. You don't need to hunt around the vast number of programs, exits and enhancements to be able to make adjustments to existing business rules.
Simple adjustments to existing business rules can be made by non-technical staff, without any need for ABAP changes. One of the really neat features of BRFplus is ability to create both Customizing and Master Data applications. Customizing applications require the use of SAP transports in order to move the changes between SAP systems, whereas master data applications allow the changes to be made directly in each SAP system and client. This becomes especially useful when you have master data values, such as customer, material, vendor numbers, etc., as part of your business logic. Keep in mind that since in most cases BRFplus functions are called via ABAP, the functions themselves will need to reside under a customizing application. But these customizing-level functions are then able to utilize expressions (such as decision tables) that reside under other master data-level applications. In a nutshell, you are able to mix the use of customizing and master data BRFplus objects in a single business rule.

user interface

Most of the modeling within BRFplus is done via a "point and click" User Interface, accessible via transaction code BRFPLUS. You are able to create new objects by simply right-clicking on a node on the left side of the screen and choosing the appropriate item from the contextual menu.

#### арі

You can also interact with BRFplus through an API. This means that not only can you create and update BRFplus object via transaction BRFPLUS but you can also do so via standard delivered ABAP classes and methods. For example, in one of the scenarios we needed to store the average price of diesel fuel in the US in a BRFplus decision table. We were able to create a custom ABAP program that looked up the price of diesel for the prior week via a public web services and updated the BRFplus decision table on our end via the BRFplus API.

### BRFplus, SAP's business rules management system

The decision-making process is one of the most important processes in a company. The decisions to be made are almost always dependent on fixed rules, the so-called business rules. In order to ensure efficient use of business rules, Business Rule Management Systems (BRMS) are necessary.

For many years, SAP has provided an extensive business rule management system with its SAP NetWeaver-based framework "BRFplus." With the integration into the ABAP environment, BRFplus enables the creation, management and use of simple, as well as complex, business rules in the SAP environment. In addition to a powerful programming interface, it offers the possibility of using a web-based interface and a focus on modeling so that business rules can be mapped and configured by many users, not only by those with technical experience. Implemented business control logic can be integrated into basically all SAP products to enhance their functionality and to automate processes. It does not matter whether this is ERP or another SAP System (QIM, GRC, Solution Manager, etc.). Using integrated BRFplus rules allows one to make consistent decisions, calculate results or determine deviations.

## Prerequisites – For Output determinataion

•Uploading XML for importing output determination application in BRF+ (Ref note 2248229).

- •BRF+ is active and usable
- •Background RFC configuration has been set up

•Adobe Document Server is available – ADS needs to be implemented to allow

SAP to fetch PDF properties for rendering output form

•KPRO has been maintained – KPRO allows to store PDF attachments on physical location.

Note 2248229, provides decision tables for new output management. We need to download XML files to local drive and import them using below steps.

Transaction code BRF+ or BRFPLUS

BRF+ workbench will be displayed. For importing output application, we need to change layout to "Expert" mode. Follow below steps –

elect user mode as "Expert".

Save this settings.

| Business Rule Framework pl<br>Workbench J Tools J | us                                                                               |             |
|---------------------------------------------------|----------------------------------------------------------------------------------|-------------|
| Repository Catalog                                | D.                                                                               |             |
| Show: My Applications 🗸 Search                    |                                                                                  |             |
| Create Application                                |                                                                                  |             |
| Personalization - Expert Mode                     |                                                                                  |             |
| User Mode: Expert 🐱                               |                                                                                  |             |
| General Navigation Panel Repo                     | ository Catalogs Expression Filters Hotkeys                                      |             |
| Maximum Number of Query Result                    | is:                                                                              | 200         |
| Viewing Mod                                       | e: Show in Change Mode                                                           | •           |
| Displa                                            | IV: Show Compatibility Hint Before Excel Import/Export<br>✓ Show Technical Names | Wel<br>Busi |

## Steps to import –

Download zip files from SAP note 2248229 and save them on your local machine

Next, we need to select Import XML under the Tools menu.

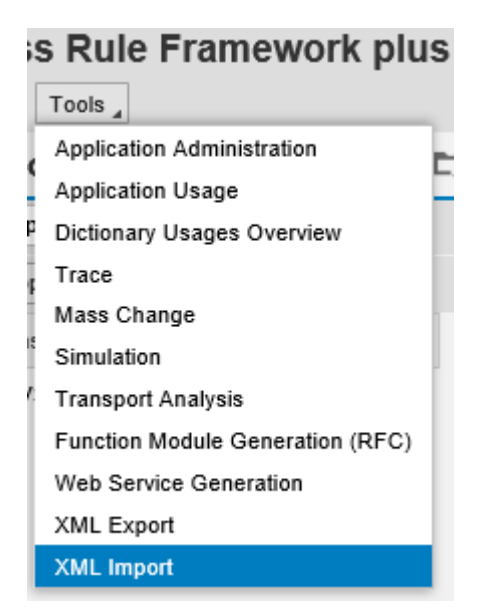

## Select relevant file in below screen.

| Business Rule Framework plus - XML Import |                              |        |  |  |
|-------------------------------------------|------------------------------|--------|--|--|
| Back to Workbench Upload XML File         |                              |        |  |  |
|                                           |                              |        |  |  |
| File and Transport Request                |                              |        |  |  |
| XML File:                                 |                              | Browse |  |  |
| Highest XML Version:                      |                              | 1,11   |  |  |
| Customizing Request:                      |                              | Ď      |  |  |
| Workbench Request:                        |                              | ď      |  |  |
| Import Type                               |                              |        |  |  |
|                                           | <ul> <li>Standard</li> </ul> |        |  |  |
|                                           | ◯ Repair                     |        |  |  |
|                                           | O Local Copy                 |        |  |  |
| Mode                                      |                              |        |  |  |
|                                           | Test Run                     |        |  |  |

Specify Customizing request.

Click on "Upload XML File" button

Uploaded application will now be available under Repository tab.

| Business Rule Framework plus                                                                        |            |  |  |  |
|----------------------------------------------------------------------------------------------------|------------|--|--|--|
| Repository Catalog                                                                                  | <b>E</b> 3 |  |  |  |
| Show:       My Applications       ~       Search         Create Application       >       >       > |            |  |  |  |
| My Applications C T S.                                                                              |            |  |  |  |
| ▶ E OPD_V3_BILLING_DOCU 2 ₽. ●                                                                      |            |  |  |  |

# <u>Configuration</u> –

Steps are relevant for all application areas (Sales Order, Purchase Order, Billing Documents and Outbound Delivery)

SPRO Node for output configuration (IMG Path -> Cross Application Components)

Define Output types –

## Define Output types –

Output Control -> Define Output Types

| Change View "Output Type": Details |                           |                  |  |  |  |  |
|------------------------------------|---------------------------|------------------|--|--|--|--|
| 😚 New Entries 🗈                    |                           |                  |  |  |  |  |
| Application Object                 | BILLING_DOCUMENT          | Billing Document |  |  |  |  |
| Output Type                        | BILLING_DOCUMENT          | Billing Document |  |  |  |  |
| Output Type                        |                           |                  |  |  |  |  |
| Callback Class                     | CL_BILLING_OUTPUT_CONTROL |                  |  |  |  |  |
|                                    |                           |                  |  |  |  |  |

### Assign Output Channels –

Output Control -> Assign Output channels In this activity assign output channels to output type.

| Change View "Channel": Overview |                               |         |  |  |  |  |  |
|---------------------------------|-------------------------------|---------|--|--|--|--|--|
| 66                              | 🔌 New Entries 🗈 🖻 🖪 🗊 🚯       | ₽.      |  |  |  |  |  |
|                                 |                               |         |  |  |  |  |  |
| •                               | Channel                       |         |  |  |  |  |  |
|                                 | Application Obje Output Type  | Channel |  |  |  |  |  |
|                                 | BILLING_DOCUME BILLING_DOCUME | EMAIL   |  |  |  |  |  |
|                                 | BILLING_DOCUMENT LLING_DOCUME | PRINT   |  |  |  |  |  |
|                                 |                               |         |  |  |  |  |  |

## Define Determination of Form Master Templates –

Output Control -> Define Determination of Form Master Templates

The master form template contains static data (such as a logo and footer) that is applied to each form page and is determined based on configuration setting maintained.

| Change View "D             | efine Rules for Determination of Master Form Template":    |  |  |  |  |
|----------------------------|------------------------------------------------------------|--|--|--|--|
| 😚 New Entries 🗈 🗮          |                                                            |  |  |  |  |
| Rule ID                    | TEST1                                                      |  |  |  |  |
| Define Rules for Determina | ation of Master Form Template                              |  |  |  |  |
| Number                     |                                                            |  |  |  |  |
| Organization Type          | COMPANY                                                    |  |  |  |  |
| Organization ID            | 2001                                                       |  |  |  |  |
| Org. Unit Type             | VKORG Sales Organization                                   |  |  |  |  |
| Org. Unit ID               | 2001                                                       |  |  |  |  |
| Channel                    | EMAIL Email                                                |  |  |  |  |
| Sender Country             | DE Germany                                                 |  |  |  |  |
| Form Template              | SDBIL_CI_STANDARD_DE Customer Invoice Standard Form        |  |  |  |  |
|                            |                                                            |  |  |  |  |
| Master Free Treathe        | CONTLECON MASTER 34                                        |  |  |  |  |
| Master Form Template       | SOMO_FORM_MASTER_A4 Form Master Template for paper size A4 |  |  |  |  |
| Content for Master Form    | Template                                                   |  |  |  |  |
|                            |                                                            |  |  |  |  |
| Text Type                  |                                                            |  |  |  |  |
| Sender Address             |                                                            |  |  |  |  |
| Footer Block 1             |                                                            |  |  |  |  |
| Footer Block 2             |                                                            |  |  |  |  |
| Footer Block 3             |                                                            |  |  |  |  |
| Footer Block 4             |                                                            |  |  |  |  |

## Activities

) Enter a rule ID, preferably an ID that indicates the logic of the rule.

b) Enter an ordinal number to specify the position of the rule in the determination sequence.

c) Following parameters are optional –

- Organization Type
- Organizational unit
- Channel
- Sender country
- Form Template

During document output, the master form template is determined by comparing each defined rule with the current data provided by the application. If a parameter is not defined (no value entered), this parameter is considered as a match, and else, system determines the rule where all parameters match. Master form template is used corresponding to this rule.

#### Business Rules for Output Determination –

Below configuration steps are relevant for all application areas (Sales Order, Purchase Order, Billing Documents and Outbound Delivery)

SPRO – > Cross-Application Components -> Output Control -> Define Business Rules for Output Determination (Transaction: OPD

In this Customizing activity, you can define how the system determines output parameters during document processing. You can define business rules for the determination of output parameters, such as output types, recipients, and form templates.

| Determination       | Number of Matches | Result                                                                    | Example                                                                                                    |
|---------------------|-------------------|---------------------------------------------------------------------------|----------------------------------------------------------------------------------------------------|
| Output Type         | Multiple          | Output Type to be used                                                    | Output BILLING_DOCUMENT can be determined on the basis of billing document type (F2).                                                                                                |
| Receiver            | Multiple          | List of Receiver Roles                                                    | Receiver roles (SP, SH, RE, RG) are determined for the determined output type (BILLING_DOCUMENT).                                                                                    |
| Channel             | Multiple          | List of Output Channels                                                   | Channels (EMAIL, PRINT and IDOC) are determined.                                                                                                    |
| Printer Settings    | Single            | Output devices and number of copies                                       | Output device (LOCL) for channel PRINT                                                                                                    |
| Email Settings      | Single            | Sender Email address and Email<br>Template                                | Sender email address & Email template<br>(SD_CI_DEFAULT_EMAIL_TEMPLATE) is determined for output<br>type.                                                                            |
| Email Receiver      | Multiple          | List of Email roles(To, Cc, Bcc)<br>and email addresses                   | Email addresses for roles (To, Cc, Bcc) are determined for output<br>type. This step is optional and system uses receiver email<br>address in case step is not maintained.           |
| Form Template       | Single            | Form Template name and<br>language                                        | Form template (SD_CI_STANDARD_DE) is determined with following options: Output type, Receiver, Channel, Recipient language, Sender Country, Recipient Country and document category. |
| Output<br>Relevance | Single            | Can the document be output<br>based on the defined condition<br>(Yes/No)? | Output to be issued only when billing document is successfully passed to accounting.                                                                                                 |

## Example of maintenance of Channel determination

•Select Rules for relevant document, example BILLING\_DOCUMENT.

•Select determination, example Channel to be used for triggering output type.

•Input parameters could be changed by adding input columns to determination table. Each determination table consists of input columns (condition columns) and result columns. You can add new input columns via the table settings.

•Maintain relevant input combination to determine the channel needed. Multiple channel can be selected for the same combination.

#### Select Business Rules

| Show Rules For:                             | Billing Document | $\sim$ | Determination: | Channel | $\sim$ |  |
|---------------------------------------------|------------------|--------|----------------|---------|--------|--|
| <ul> <li>Maintain Business Rules</li> </ul> |                  |        |                |         |        |  |
| KBack Zedit Goock                           | Save Activate    |        |                |         |        |  |

#### Decision Table: DEC\_TAB\_CHANNEL, Channel

#### **Table Contents**

| Find:            | Next Pr | evious                              |      |             | Table Settings   |
|------------------|---------|-------------------------------------|------|-------------|------------------|
| <del>ا</del> ت # |         | Output Type                         | Role | Receiver ID | Channel          |
|                  | 1       | BILLING_DOCUMENT (Billing Document) |      |             | PRINT (Printout) |
|                  | 2       | BILLING_DOCUMENT (Billing Document) |      |             | EMAIL (Email)    |
|                  | 3       | BILLING_DOCUMENT (Billing Document) |      |             | IDOC (IDOC)      |
|                  |         |                                     |      |             |                  |

•Output determination is performed in document based on determination rules defined for Output type, receiver role, channel, form template, receiver email address and email template withe status as 'In Preparation'. Default data can be changed in the document.

**Overview Screen:** 

| itput Request 🖌 Syste | em 🖌 He | lp 🖌   |        |       |   |          |         |         |       |                      |
|-----------------------|---------|--------|--------|-------|---|----------|---------|---------|-------|----------------------|
| 9                     |         | •      |        | 0     | 0 | ÷ h      | 11 M    | 00      | £     | 🖘 📀                  |
| Invoice (F2) C        | reate   | : Out  | put    |       |   |          |         |         |       |                      |
| 3 i i i i             |         | × •    | 0      | 0     |   |          |         |         |       |                      |
| Invoice<br>Output     |         |        |        |       |   |          |         |         |       |                      |
| Status                | Di      | Output | Туре   |       |   | Receiver | Channel | Country | Langu | Form Template        |
| In Preparation        | 1       | BILLI  | NG_DOG | UMENT |   | 3        | EMAIL   | DE      | EN    | SDBIL_CI_STANDARD_DE |
|                       |         |        |        |       |   | 1        |         |         |       |                      |

#### Invoice (F2) Create: Output

| output ijpo      |           |               | wanty wooming                       |   |  |
|------------------|-----------|---------------|-------------------------------------|---|--|
|                  |           |               |                                     |   |  |
| Sender           | Z001      |               | Sales Org. 001 (Sales Organization) |   |  |
| Sender Country   | DE        |               | Germany                             |   |  |
|                  | -22       |               |                                     |   |  |
| Recipient        | 3         |               |                                     |   |  |
| Form Template    | SDBIL_CI  | _STANDARD_DE  | Customer Invoice Standard Form      |   |  |
| Form Country     | DE        |               | Germany                             |   |  |
| Form Language    | EN        |               | English                             |   |  |
|                  |           |               |                                     |   |  |
| Channel          | EMAIL     |               | Email                               |   |  |
| Status           | 1         |               | In Preparation                      |   |  |
| Changed On       | 00.00.000 | 0 00:00:00    |                                     |   |  |
|                  |           |               |                                     |   |  |
| Channel Details: | Email     | (C            |                                     | ^ |  |
|                  | То        | test@test.com | (m)                                 |   |  |
|                  | Cc        |               |                                     | × |  |

Only two dispatch times are available in new output management system.

• Immediately (1)

Output is processed as soon as document is saved. If no errors, output type status changes to "Successful". In case of errors, output will be in "Error" status. Errors can be viewed by clicking log button.

• Scheduled (2)

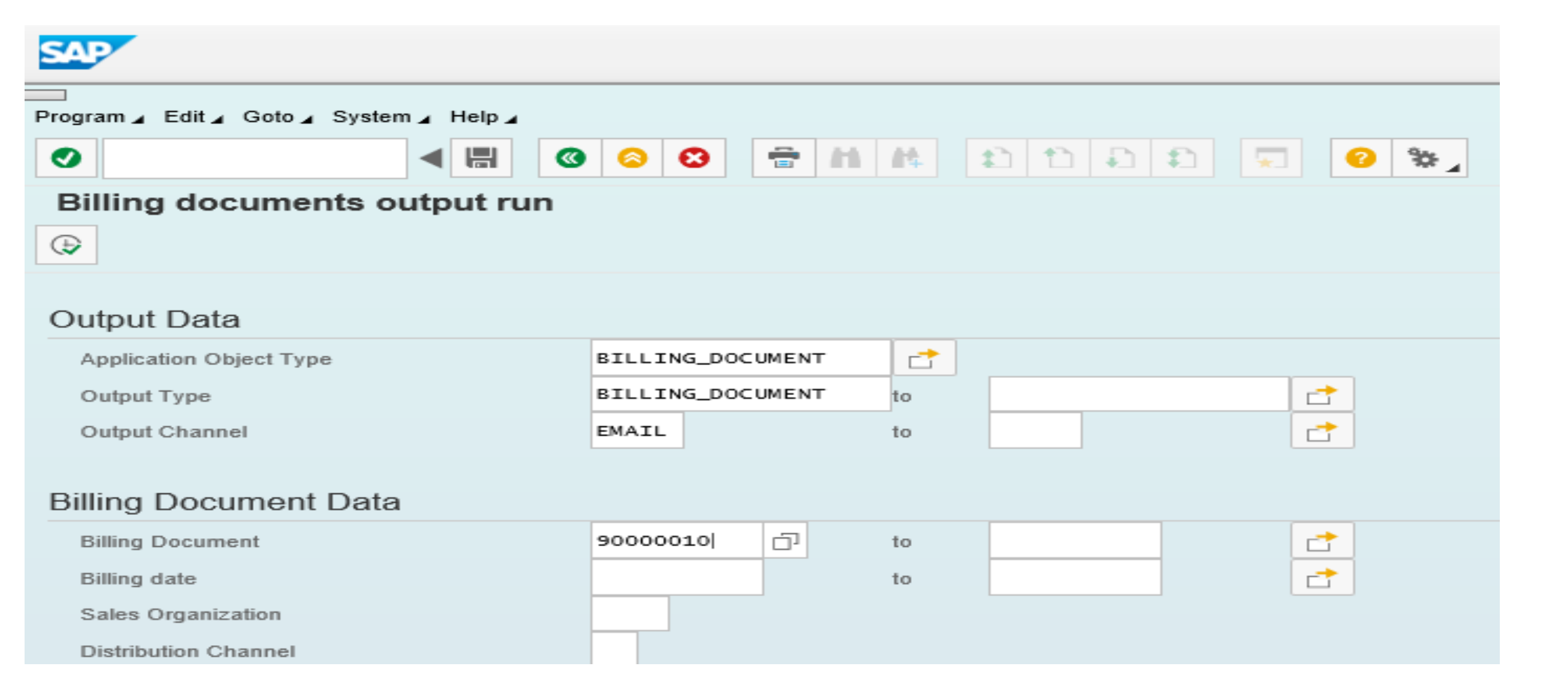

## Email output in SOST

Invoice copy is sent as PDF attachment.

| Display Document: Customer Invoice 0090000010                                                      |
|----------------------------------------------------------------------------------------------------|
| 😨 差   🏭 🚅 📅   🖉 🕒   💫 🕞   Reply Reply with Reference   🜄 New message                               |
| Doc. contents Attributes Recipient list Attachments                                                |
|                                                                                                    |
| Customer Invoice 0090000010                                                                        |
| Created I Anirudh Jain                                                                             |
| Dear Sir or Madam,                                                                                 |
| Please find the customer invoice 0090000010 posted on 20160215 for the amount 100,00 EUR attached. |
| If you have any questions, please do not hesitate to contact us.                                   |
| Best Regards,                                                                                      |
|                                                                                                    |
|                                                                                                    |
| DE                                                                                                 |
|                                                                                                    |
| <b>冊</b> 〕                                                                                         |
| Billing Document - 90000010                                                                        |

## Smartforms and SAPscrip

SPRO -> Cross Application components -> Output Control -> Assign Form Templates

|   | Change View "Form Template": Overview |       |                 |                  |                    |   |  |
|---|---------------------------------------|-------|-----------------|------------------|--------------------|---|--|
| 6 | 😚 New Entries 🗈 🔁 🖙 🖡 🖡               |       |                 |                  |                    |   |  |
|   | Form Tem                              | plate |                 |                  |                    |   |  |
|   | Applic                                | Outpu | Form Type       | Form Template ID | Program            |   |  |
|   | BILLING                               | DLLIN | 2 pdf-Based … 🔻 | SD_INVOICE_FOR   | SD_INVOICE_PRINT01 | * |  |
|   |                                       |       |                 |                  |                    | - |  |
|   | 1                                     |       |                 |                  |                    | _ |  |

New output management utilizes bgRFC for processing of outputs with Immediate dispatch time. bgRFC could be configured using transaction SBGRFCCONF.

| bgRFC Configuration            |                                                                                |
|--------------------------------|--------------------------------------------------------------------------------|
|                                |                                                                                |
| Scheduler: System Scheduler: A | op. Server Scheduler: Destination Define Inbound Dest. Define Supervisor Dest. |
|                                |                                                                                |
| Destination                    | OM_QBGRFC_INBOUND_DEST                                                         |
| OM_QBGRFC_INBOUND_DEST         | Logon/server group                                                             |
| ·                              |                                                                                |
|                                | Prefixes 🛄                                                                     |
|                                | OM_QUEUE                                                                       |
|                                |                                                                                |
|                                |                                                                                |
|                                |                                                                                |
|                                |                                                                                |
|                                |                                                                                |
|                                |                                                                                |
| <b>_</b>                       |                                                                                |
| 4 4                            | New Prefix                                                                     |

# Connection to ADS can be checked in SM59. Please see below screenshot.

| RFC Destination ADS        |                                                |  |  |  |  |  |
|----------------------------|------------------------------------------------|--|--|--|--|--|
| Connection Test $\epsilon$ |                                                |  |  |  |  |  |
| RFC Destination            | ADS D                                          |  |  |  |  |  |
| Description                | G HTTP Connection to External Serv Description |  |  |  |  |  |
| Description 1              | ADS Configuration                              |  |  |  |  |  |
| Description 2              |                                                |  |  |  |  |  |
| Description 3              |                                                |  |  |  |  |  |
|                            |                                                |  |  |  |  |  |

### KPRO maintenance

SPRO -> Cross Application Components -> Document Management -> General Data -> Settings for Storage Systems -> Maintain storage category

Here, we assign content repository to category "SOMU

| Change Vie          | w "Maint   | ain Catego        | ries": Details  |          |          |
|---------------------|------------|-------------------|-----------------|----------|----------|
| 6 New Entries       | 🗈 🔁 🔊      | 🗣 🕒 🖓             |                 |          |          |
| Category            | SOMU       | ]                 |                 |          |          |
| Maintain Categories | 5          |                   |                 |          |          |
| Description         | Output Man | agement Utilities | 5               |          |          |
| Document Area       |            |                   |                 | _        |          |
| Content Rep.        |            |                   |                 |          |          |
| Time Created        | 14.10.14   | 04:43:21          | Last Changed At | 25.11.14 | 09:39:32 |
| Created By          | SAP        |                   | Last Changed By | SAP      |          |
|                     |            |                   |                 |          |          |
|                     |            |                   |                 |          |          |

Created a device of type PDF1

The output for me goes directly to To Be Output as I have set it to print immediately and once the PO is saved it remains in status Pending – even though it has spooled. If I look at the messages before saving the PO and make changes – it ignores these so it must be going through the set up again later. it never changes to successful unless I manually complete it – lots of little issues – it seems development is not fully complete.

| Output Device    | PDF_Printer                               | Short Name PDF1 |
|------------------|-------------------------------------------|-----------------|
| DeviceAttributes | Access Method Output Attributes Tray Info |                 |
| Device Type      | PDF1 : PDF ISO Latin-1 4.6D+              | ▶ 🧏             |
| Device Class     | Standard printer                          | ~               |

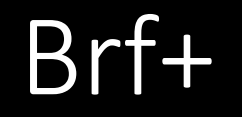

0

-

e

 $\geq$ 

æ

 $\equiv$ 

#### < 6 | \_ **3** ×

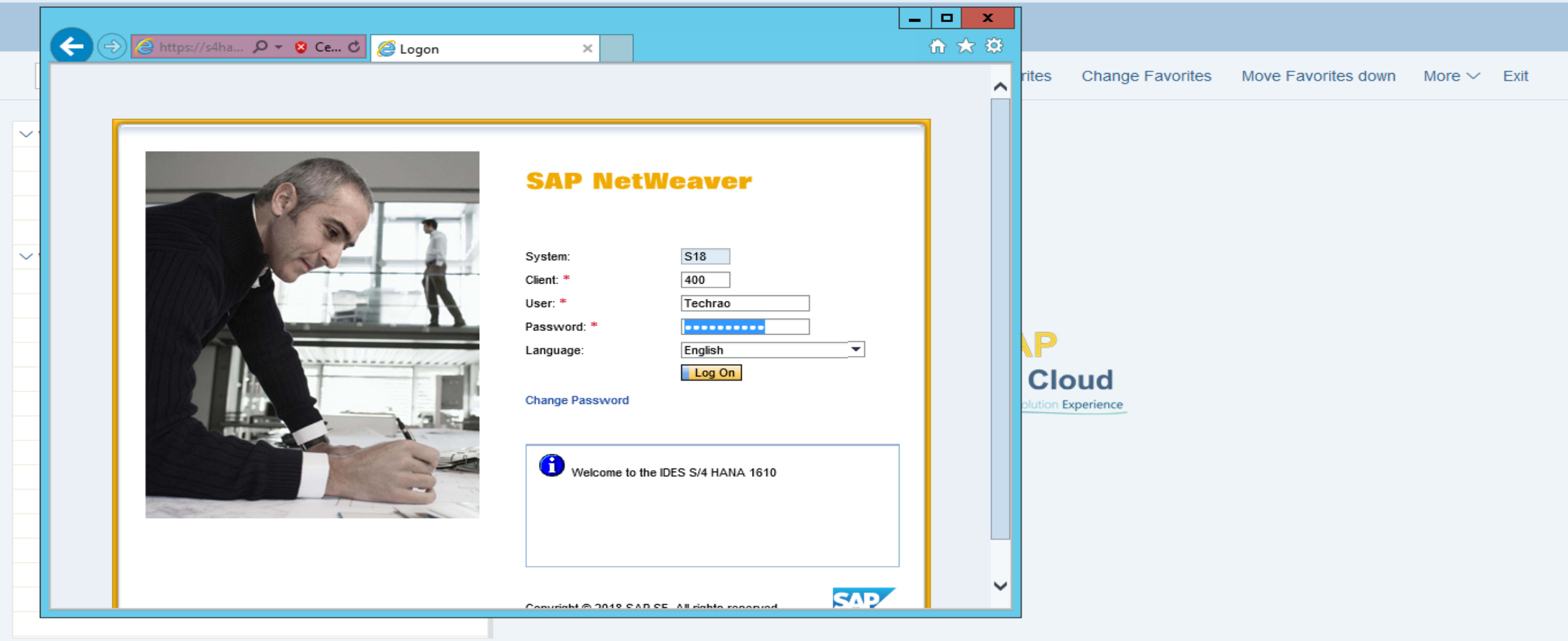

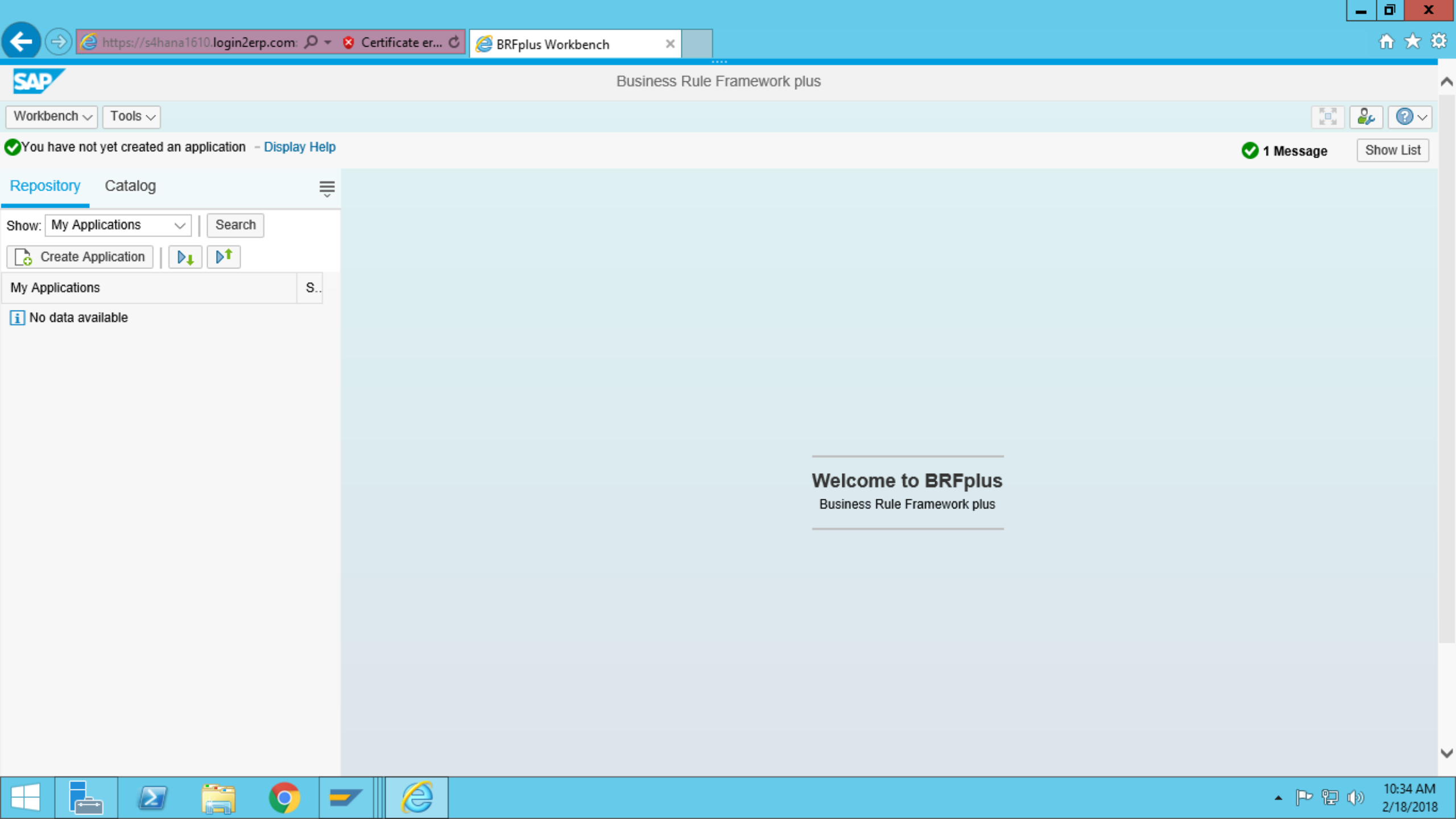

| ← ⊖ 🧟 https://s4hana1610.login2erp.co | om: 🔎 👻 😵 | Certificate er C 🥖 BRFplus Workbench | ×                    |                           |               |              | ₼ ★ 🕸    |
|---------------------------------------|-----------|--------------------------------------|----------------------|---------------------------|---------------|--------------|----------|
| SAP                                   |           | Busir                                | ness Rule Framework  | ; plus                    |               |              | ^        |
| Workbench ~ Tools ~                   |           |                                      |                      |                           |               |              | <b>₽</b> |
| Repository Catalog                    | É         |                                      |                      |                           |               |              |          |
| Show: My Applications 🗸 🛛 Search      |           | Persona                              | alization - Simple N | lode                      |               | × □          |          |
| Create Application                    |           | User Mode: Simple                    |                      |                           |               |              |          |
| My Applications                       | S         |                                      |                      |                           |               |              |          |
| i No data available                   |           | General Navigation Panel Rep         | pository Catalogs    | Expression                | Filters       | > ≜          |          |
|                                       |           | Maximum Number of Query Results:     |                      |                           |               | 200          |          |
|                                       |           | Viewing Mode:                        | Show in Display Mode |                           |               | ~            |          |
|                                       |           | Display:                             | Show Compatibility   | Hint Before Excel         | Import/Export | t            |          |
|                                       |           |                                      | Show Technical Nat   | mes                       |               |              |          |
|                                       |           |                                      | Show Yechnical As    | hema selection in         | XML Export    | Tool         |          |
|                                       |           |                                      | Show XML Im          | port Type selectio        | n in XML Imp  | oort Tool    |          |
|                                       |           |                                      | Show Technical Attr  | ibutes<br>Based on UTC Re | eference Time | e            |          |
|                                       |           |                                      | General Section Ex   | panded                    |               |              |          |
|                                       |           |                                      |                      |                           |               |              |          |
|                                       |           |                                      |                      | Sovo Dootor               | Dofault Cat   | tinga Cancol |          |
|                                       |           |                                      |                      | Save : Restore            | e Delault Set | angs Cancer  |          |
|                                       |           |                                      |                      |                           |               |              |          |
|                                       |           |                                      |                      |                           |               |              |          |
| <                                     |           |                                      |                      |                           |               |              | >        |

Ŀ.

Σ

Q

2

\_ 0 ×

10:41 AM 2/18/2018

• 🖻 🔁 🕪

🧉 https://s4hana1610.login2erp.com: 🔎 ▾ 😵 Certificate er... 🖒 🛛 遵 BRFplus Workbench 🟦 🖈 🕸 ← × Business Rule Framework plus SAP ~ 2, 0~ Tools 🗸 Workbench ~ Catalog Repository Ŵ  $\square \times$ Personalization - Simple Mode Show: My Applications Search  $\sim$ •▶† Create Application ₽**↓** User Mode: Expert S... My Applications Simple i No data available ation Panel Repository Expression Filters > ≘ <u>G</u>ene Catalogs Expert Maximum Number of Query Results: 200 Show in Change Mode Viewing Mode:  $\sim$ Show Compatibility Hint Before Excel Import/Export Display: Show Technical Names Show Technical Aspects Show XML Schema selection in XML Export Tool Show XML Import Type selection in XML Import Tool Show Technical Attributes Object Timestamps Based on UTC Reference Time General Section Expanded ...... Restore Default Settings Cancel Save ..... Š < >

 $\sum$ 

O

2

\_ 0

x

10:41 AM

2/18/2018

🔺 🏱 🖫 🕪

| ← → Ø https://s4hana1610.login2erp.com: 𝒫 - 𝔅 Certificate er ♥ Ø Ø BRFplu | s Workbench ×                | Ĥ ★ 8   |
|---------------------------------------------------------------------------|------------------------------|---------|
| SAP                                                                       | Business Rule Framework plus |         |
| Workbench V Tools V                                                       |                              |         |
| Reset Log Hide List                                                       |                              |         |
| Current Messages Log                                                      |                              |         |
| Type = Message Text                                                       |                              | Help    |
| Ali 🗸                                                                     |                              |         |
| The personalization settings have been saved successfully                 |                              | Display |
| You have not yet created an application                                   |                              | Display |
|                                                                           |                              |         |
|                                                                           |                              |         |
| Repository Catalog                                                        |                              |         |
| Shov Create Application V Search                                          |                              |         |
| Create Application                                                        |                              |         |
| My Applications Changed T. S.                                             |                              |         |
| i No data available                                                       |                              |         |

÷

Σ

Q

8

Welcome to BRFplus Business Rule Framework plus

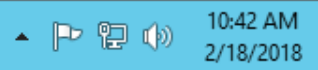

|                                                                |                                                                                                    |                    |                            |            |                                                    | _ 0 × |
|----------------------------------------------------------------|----------------------------------------------------------------------------------------------------|--------------------|----------------------------|------------|----------------------------------------------------|-------|
| ←⊝@                                                            | https://s4hana1610. <b>login2erp.com</b> : 🔎 🗸                                                                                                    | 🞖 Certificate er 🖒 | <i>e</i> BRFplus Workbench | ×          |                                                    | ☆ ☆   |
| SAP                                                            |                                                                                                    |                    | B                          | usiness Ru | e Framework plus                                   | ^     |
| Workbench ~                                                    | Tools ~                                                                                                    |                    |                            |            |                                                    |       |
| Repository<br>Show: My Applic<br>Create App<br>My Applications | Application Administration<br>Application Usage<br>Dictionary Usages Overview<br>Trace<br>Mass Change<br>Simulation<br>Transport Analysis<br>Function Module Generation (RFC)<br>Web Service Generation<br>XML Export |                    |                            |            |                                                    |       |
|                                                                | XML Import                                                                                                    |                    |                            |            | Welcome to BRFplus<br>Business Rule Framework plus |       |

 $\blacksquare$ 

2

**O -**

2

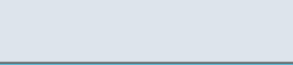

V

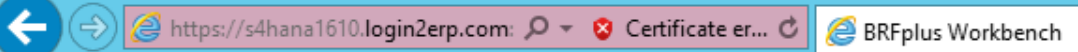

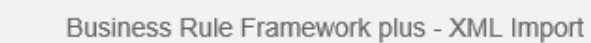

×

Back to Workbench Upload XML File

SAP

Mode

#### File and Transport Request

|             | XML File:            | Browse |
|-------------|----------------------|--------|
|             | Highest XML Version: | 1,13   |
|             | Customizing Request: | 6      |
|             | Workbench Request:   | 6      |
| Import Type |                      |        |
|             |                      |        |

# Standard Repair Local Copy

Test Run

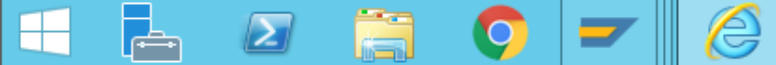

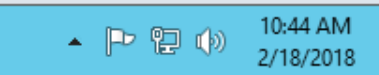

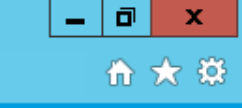

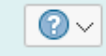

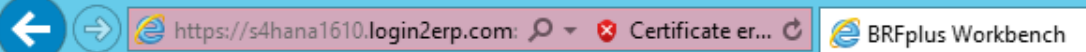

| SAP                 | Upload XML File | Business Rule Framework plus - XML Import |        |
|---------------------|-----------------|-------------------------------------------|--------|
|                     |                 |                                           |        |
| 🖨 Back to Workbench | Upload XML File |                                           | $\sim$ |

×

#### File and Transport Request

Mode

| XML File:            | Browse |
|----------------------|--------|
| Highest XML Version: | 1,13   |
| Customizing Request: | 5      |
| Workbench Request:   | 6      |
| Import Type          |        |

# Standard Repair Local Copy

Test Run

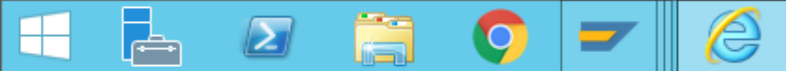

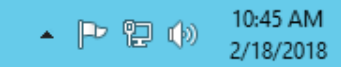

\_ 0 ×

🕆 🛠

## Define Output types

Ŀ

 $\geq$ 

Q

| ≡ |           |                                                                                                    | < 🔓   _ 🗗 × |
|---|-----------|----------------------------------------------------------------------------------------------------|-------------|
|   | < SAP     | Display IMG                                                                                                    |             |
|   |           | $\sim$ Expand All Position Existing BC Sets Release Notes Change Log Where Else Used Find Find next More $\sim$ | Exit        |
|   | Structure |                                                                                                    |             |
|   | >         | SAP Business Partner                                                                                            |             |
|   | >         | Data Protection                                                                                                 |             |
|   | >         | SAP Product                                                                                                    |             |
|   | >         | Master Data Synchronization                                                                                     |             |
|   | >         | Predefined ALE Business Processes                                                                               |             |
|   | > 🚱       | Initial Data Transfer                                                                                           |             |
|   | > 🚱       | Open Information Warehouse (OIW)                                                                                |             |
|   | > 🚱       | Internet/Intranet Services                                                                                      |             |
|   | >         | Homepage Framework                                                                                              |             |
|   | >         | Self-Services                                                                                                   |             |
|   | >         | Express Planning                                                                                                |             |
|   | > 🛃       | Audit Management                                                                                                |             |
|   | >         | SAP Multiresource Scheduling                                                                                    |             |
|   | $\sim$    | Output Control                                                                                                  |             |
|   | ť         | A C Manage Application Object Type Activation                                                                   |             |
|   | ť         | 🗟 🕒 Define Output Types                                                                                         |             |
|   | l d       | 🗟 🕒 Define Business Rules for Output Determination                                                              |             |
|   | Ć         | 🗟 🕒 Assign Output Channels                                                                                      |             |
|   | Ć         | 🗟 🕒 Define Rules for Determination of Master Form Template                                                      |             |
|   | ť         | 🗟 🕒 Assign Form Templates                                                                                       |             |

|   | Change View "Output Type": Overview |                             |            |                                  |            |              |              |       |                   |      |
|---|-------------------------------------|-----------------------------|------------|----------------------------------|------------|--------------|--------------|-------|-------------------|------|
| [ | ~                                   | Display Details New Entries | Copy As De | lete Undo Change                 | Select All | Select Block | Deselect All | Print | More $\checkmark$ | Exit |
| C | Output Type                         |                             |            |                                  |            |              |              |       |                   |      |
|   | Application Object Ty               | Output Type                 | Text       |                                  |            |              |              |       |                   |      |
|   | BILLING_DOCUMENT                    | BILLING_DOCUMENT            | Billing Do | ocument                          |            |              |              |       |                   |      |
|   | EXCISE_INVOICE                      | OUTGOING_EXCISE_INVOICE     | Outgoing   | g Excise Invoice                 |            |              |              |       |                   | 1    |
|   | FF0_CORR_OPIL                       | OPI_LIST                    | Open Ite   | m List                           |            |              |              |       |                   |      |
|   | FFO_DUNN                            | DUNN_NOTICE                 | Dunning    | Notice                           |            |              |              |       |                   |      |
|   | FFO_PAYM                            | CHECK                       | Check      |                                  |            |              |              |       |                   |      |
|   | FFO_PAYM_ADV                        | PAYM_ADV                    | Payment    | Advice                           |            |              |              |       |                   |      |
|   | FFO_PAYM_ADV                        | PAYM_ADV_CXML               | Payment    | Advice via Ariba                 |            |              |              |       |                   |      |
|   | FIAPCN_SUPPLIER_S                   | SUPLR_SUMMARY_LIST          | Supplier   | Summary List                     |            |              |              |       |                   |      |
|   | FIARCN_CUSTOMER_S                   | CUST_SUMMARY_LIST           | Custome    | Customer Summary List            |            |              |              |       |                   |      |
|   | FIGLCN_FINANCIAL                    | FIGLCN_FS                   | Financia   | Financial statement for China    |            |              |              |       |                   |      |
|   | FIGLCN_GLACC_BALA                   | ACCOUNT_BALANCE_REPORT      | Account    | Account balance report for China |            |              |              |       |                   |      |
|   | FI_ACCDOC                           | FI_ARIBA_PAYP               | Ariba Pa   | Ariba Payment Proposal Request   |            |              |              |       |                   |      |
|   | FI_ACCDOC                           | FI_ARIBA_PAYS               | Ariba Pa   | yment Remittance Statu           | is Update  |              |              |       |                   |      |
|   | FI_ACCDOC_ITEM                      | FI_ARIBA_PAYP               | Ariba Pa   | yment Proposal Reques            | st         |              |              |       |                   |      |
|   |                                     |                             |            |                                  |            |              |              |       |                   |      |

→≣ Position…

Q

Entry 1 of 43

Save Cancel

▲ P P ( ) 4:15 PM 2/18/2018

| =      |                                           |                                                                     | < E   — 🖬 🗙 |
|--------|-------------------------------------------|---------------------------------------------------------------------|-------------|
| <      | SAP                                       | Change View "Output Type": Details                                  |             |
|        | ✓ Display New Entries Copy As Delete      | Undo Change Previous Entry Next Entry Other Entry Print More $\sim$ | Exit        |
|        | Appl. Object Type: BILLING_DOCUMENT       | Billing Document                                                    |             |
|        | Output Type. BILLING_DOCUMENT             |                                                                     |             |
| Output | Гуре                                      |                                                                     |             |
|        | Callback Class: CL_BILLING_OUTPUT_CONTROL |                                                                     |             |

= 🖬 🛛 🚞 📀

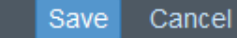

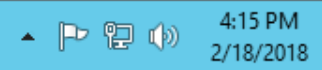

| ≡        |                                    |                                     | < 🖻 🗌 🗖 × 🖞 |
|----------|------------------------------------|-------------------------------------|-------------|
| <        | SAP                                | Display View "Output Type": Details |             |
|          | ✓ Change Previous Entry Next Entry | Other Entry Print More $\checkmark$ | Exit        |
| F        | Appl. Object Type: PURCHASE_ORDER  | Chase Order                         |             |
|          | Output Type: PURCHASE_ORDER        | Purchase Order                      |             |
| Output 1 | Туре                               |                                     |             |

Callback Class: CL\_MM\_PUR\_PO\_OUTPUT\_CALLBACK

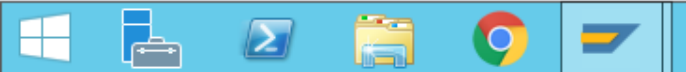

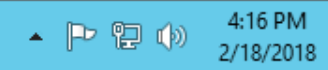

-

 $\geq$ 

|   | Change View "Channel": Overview |                    |            |        |             |            |              |              |       |                   |  |      |
|---|---------------------------------|--------------------|------------|--------|-------------|------------|--------------|--------------|-------|-------------------|--|------|
|   | ~                               | Display New Entrie | es Copy As | Delete | Undo Change | Select All | Select Block | Deselect All | Print | More $\checkmark$ |  | Exit |
| C | Channel                         |                    |            |        |             |            |              |              |       |                   |  |      |
|   | Application Object Ty           | Output Type        | Channel    |        |             |            |              |              |       |                   |  |      |
|   | BILLING_DOCUMENT                | BILLING_DOCUMENT   | QAIL       |        |             |            |              |              |       |                   |  |      |
|   | BILLING_DOCUMENT                | BILLING_DOCUMENT   | PRINT      |        |             |            |              |              |       |                   |  |      |
|   | FFO_PAYM                        | CHECK              | PRINT      |        |             |            |              |              |       |                   |  |      |
|   | FFO_PAYM_ADV                    | PAYM_ADV           | EMAIL      |        |             |            |              |              |       |                   |  |      |
|   | FFO_PAYM_ADV                    | PAYM_ADV           | PRINT      |        |             |            |              |              |       |                   |  |      |
|   | FFO_PAYM_ADV                    | PAYM_ADV_CXML      | XML        |        |             |            |              |              |       |                   |  |      |
|   | FI_ACCDOC_ITEM                  | FI_ARIBA_PAYP      | XML        |        |             |            |              |              |       |                   |  |      |
|   | GOODS_MOVEMENT                  |                    | EMAIL      |        |             |            |              |              |       |                   |  |      |
|   | GOODS_MOVEMENT                  |                    | PRINT      |        |             |            |              |              |       |                   |  |      |
|   | INVOICE_SUMMARY_D               | INVC_PDF           | PRINT      |        |             |            |              |              |       |                   |  |      |
|   | INVOICE_SUMMARY_D               | INVC_PDF           | XML        |        |             |            |              |              |       |                   |  |      |
|   | INVOICE_SUMMARY_D               | INVC_PDF_MI        | PRINT      |        |             |            |              |              |       |                   |  |      |
|   | INVOICE_SUMMARY_D               | INVC_PDF_MI        | XML        |        |             |            |              |              |       |                   |  |      |
|   | OUTBOUND_DELIVERY               | DELIVERY_NOTE      | PRINT      |        |             |            |              |              |       |                   |  |      |
|   |                                 |                    |            |        |             |            |              |              |       |                   |  |      |

→≣ Position...

Q

Entry 1 of 45

Save Cancel

• 🏱 🔁 🕪

4:17 PM 2/18/2018

|   | Change View "Channel": Overview |                 |                |          |                |            |              |              |       |             |  |      |
|---|---------------------------------|-----------------|----------------|----------|----------------|------------|--------------|--------------|-------|-------------|--|------|
|   | ~                               | Display New E   | Entries Copy / | As Delet | te Undo Change | Select All | Select Block | Deselect All | Print | More $\sim$ |  | Exit |
| C | Channel                         |                 |                |          |                |            |              |              |       |             |  |      |
|   | Application Object Ty           | Output Type     | Channel        |          |                |            |              |              |       |             |  |      |
|   | BILLING_DOCUMENT                | BILLING_DOCUMEN | IT EMAĮIL      | ē        |                |            |              |              |       |             |  |      |
|   | BILLING_DOCUMENT                | BILLING_DOCUMEN | T PRINT        | Ĩ        |                |            |              |              |       |             |  |      |
|   | BILLING_DOCUMENT                | BILLING_DOCUMEN | IT XML         |          |                |            |              |              |       |             |  |      |
|   | FFO_PAYM                        | CHECK           | PRINT          |          |                |            |              |              |       |             |  |      |
|   | FFO_PAYM_ADV                    | PAYM_ADV        | EMAIL          |          |                |            |              |              |       |             |  |      |
|   | FFO_PAYM_ADV                    | PAYM_ADV        | PRINT          |          |                |            |              |              |       |             |  |      |
|   | FFO_PAYM_ADV                    | PAYM_ADV_CXML   | XML            |          |                |            |              |              |       |             |  |      |
|   | FI_ACCDOC_ITEM                  | FI_ARIBA_PAYP   | XML            |          |                |            |              |              |       |             |  |      |
|   | GOODS_MOVEMENT                  |                 | EMAIL          |          |                |            |              |              |       |             |  |      |
|   | GOODS_MOVEMENT                  |                 | PRINT          |          |                |            |              |              |       |             |  |      |
|   | INVOICE_SUMMARY_D               | INVC_PDF        | PRINT          |          |                |            |              |              |       |             |  |      |
|   | INVOICE_SUMMARY_D               | INVC_PDF        | XML            |          |                |            |              |              |       |             |  |      |
|   | INVOICE_SUMMARY_D               | INVC_PDF_MI     | PRINT          |          |                |            |              |              |       |             |  |      |
|   | INVOICE_SUMMARY_D               | INVC_PDF_MI     | XML            |          |                |            |              |              |       |             |  |      |
|   |                                 |                 |                |          |                |            |              |              |       |             |  |      |
|   |                                 |                 |                |          |                |            |              |              |       |             |  |      |
|   |                                 |                 |                |          |                |            |              |              |       |             |  |      |

→≣ Position…

Q

 $\geq$ 

Entry 1 of 46